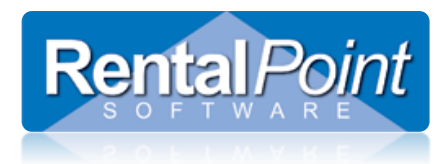

Rentalpoint offers the ability to resolve discrepancies on bookings, ie. when gear that has been scanned out and shipped for a booking is different to what was originally booked. This document covers resolving discrepancies only, for details on how to check out a booking see information at this link <a href="http://rentp.com/KnowledgebasePDFs/Checking%20Out%20a%20Booking.pdf">http://rentp.com/KnowledgebasePDFs/Checking%20Out%20a%20Booking.pdf</a>

### Contents

| Parameters in use                          | .1 |
|--------------------------------------------|----|
| Identifying Checked out Items on a Booking | .2 |
| Resolving the Discrepancy                  | .3 |

#### Parameters in use

Rentalpoint is parameter driven; functionality described in this document is dependent on the following parameters:

- Barcode Parameter #22 'Resolve Discrepancies on Final Checkout' Setting this parameter will automatically launch the Resolve Discrepancy Feature once a Final Checkout is processed on the booking.
- Barcode Parameter #23 'Resolve Discrepancy Default Action' The resolve discrepancy window gives the user two options. The first option gives the user ability to match items that were booked but not shipped with items that were added at checkout. The second option allows the user to delete items from the booking that were booked but not shipped out on the order.
- Barcode Parameter #31 'Create an Added at Checkout Heading' Setting this parameter will ensure that all items added at checkout appear on the order under their own heading and therefore are easier to identify.

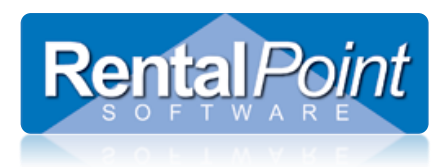

#### Identifying Checked out Items on a Booking

The screenshot below illustrates the use of 'Equipment Added at Checkout' heading and shows how to identify items on a booking that have NOT been checked out.

| modify booking                                         |                                        |                                   |                                                      |        |               |         |           |                | 10                                                                                    |        |       | 40                                   |                                                |
|--------------------------------------------------------|----------------------------------------|-----------------------------------|------------------------------------------------------|--------|---------------|---------|-----------|----------------|---------------------------------------------------------------------------------------|--------|-------|--------------------------------------|------------------------------------------------|
| Out 28/01/16 (<br>Sustomer                             | 0900 In 29/01/16 1800<br>Calendar Equi | CATHAY00<br>ipment Cre            | 0005 Loca<br>w                                       | Venue  | 0 - Toro<br>e | Notes   | P         | ayments        | Attachm                                                                               | ents   | Show  | / Deta                               | <li>I I I I I I I I I I I I I I I I I I I</li> |
| Products Tr                                            | ree S Pricing                          | Product Inf                       | /o ¢≎A                                               | ctions |               | 2       |           |                |                                                                                       |        |       | _                                    |                                                |
| Code                                                   | Description                            |                                   | Quantity                                             | Avail  | Short S       | ub hire | Unit Rate | %disc          | Price                                                                                 | Stat   | L Pre | p/I Out I                            | In                                             |
| EON510                                                 | 10" Powered Speake                     | er - JBL 📃                        | 1+                                                   | 44     | 0             | 0       | 45.00     | 0.00           | 45.00                                                                                 | Sng    |       | 0                                    | 0                                              |
| 5                                                      | Equipment added o                      | on checkout - I                   |                                                      |        |               |         |           |                |                                                                                       | headii |       | /                                    |                                                |
| MSR100                                                 | 8" Powered Speaker                     | - Yamaha MSF                      | 1                                                    | OK     |               | 0       | 25.00     | 100.00         | 0.00                                                                                  | Sng    |       | 1                                    | 0                                              |
| <b>3SPEAK</b>                                          | 3 Foot Mogami Gold                     | d Speaker Cabl                    | 1                                                    | OK     |               | 0       | 0.00      | 100.00         | 0.00                                                                                  | Sng    |       | 1                                    | (                                              |
|                                                        | These iter<br>been ADD                 | ms have<br>DED at                 |                                                      |        |               |         |           | Notic          | e this iter<br>ed out                                                                 | m is t | тои   |                                      |                                                |
|                                                        | These iter<br>been ADD<br>checkout     | ms have<br>DED at                 |                                                      |        |               |         |           | Notic<br>check | e this iter<br>ed out                                                                 | m is t | тог   |                                      |                                                |
|                                                        | These iter<br>been ADD<br>checkout     | ms have<br>)ED at<br>Hire discou  | int @ rate                                           |        |               |         |           | Notic<br>check | e this iter<br>ed out<br>Estimated S                                                  | m is t | тог   | 0.00                                 |                                                |
| Total Hire                                             | These iter<br>been ADD<br>checkout     | Mis have<br>DED at<br>Hire discou | unt @ rate<br>0 0.00000 %                            | 5      |               |         |           | Notic<br>check | e this iter<br>ed out<br>Estimated S<br>hire<br>Sub total                             | m is t | тог   | 0.00                                 |                                                |
| Total Hire<br>Transport                                | These ites<br>been ADD<br>checkout     | Hire discou                       | int @ rate<br>0 0.00000 %                            | 6      |               |         |           | Notic<br>check | e this iter<br>ed out<br>Estimated S<br>hire<br>Sub total<br>MCTD                     | ub     | тои   | 0.00<br>45.00<br>0.17                |                                                |
| Total Hire<br>Transport<br>Collection                  | These iter<br>been ADD<br>checkout     | Hire discou                       | int @ rate<br>0 0.00000 %                            | 5      |               |         |           | Notic<br>check | e this iter<br>ed out<br>Estimated S<br>hire<br>Sub total<br>MCTD<br>NYH Tax          | ub [   | TON   | 0.00<br>45.00<br>0.17<br>6.47        |                                                |
| Total Hire<br>Transport<br>Collection<br>Inst/Operator | 45.00<br>r 0.00                        | Hire discou                       | int @ rate<br>0 0.00000 %<br>irge @ rate<br>0 0.00 % | 6      |               |         |           | Notic<br>check | e this iter<br>ed out<br>Estimated S<br>hire<br>Sub total<br>MCTD<br>NYH Tax<br>Price | ub     | NOT   | 0.00<br>45.00<br>0.17<br>6.47<br>USD |                                                |

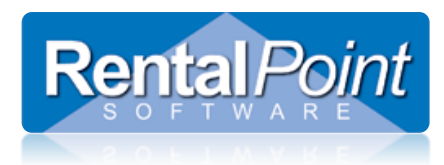

### **Resolving the Discrepancy**

If Resolve Discrepancy was not automatically launched (see parameters in use) then right click on the menu option below

D The Resolve Discrepancy menu option will only show IF there are discrepancies to resolve.

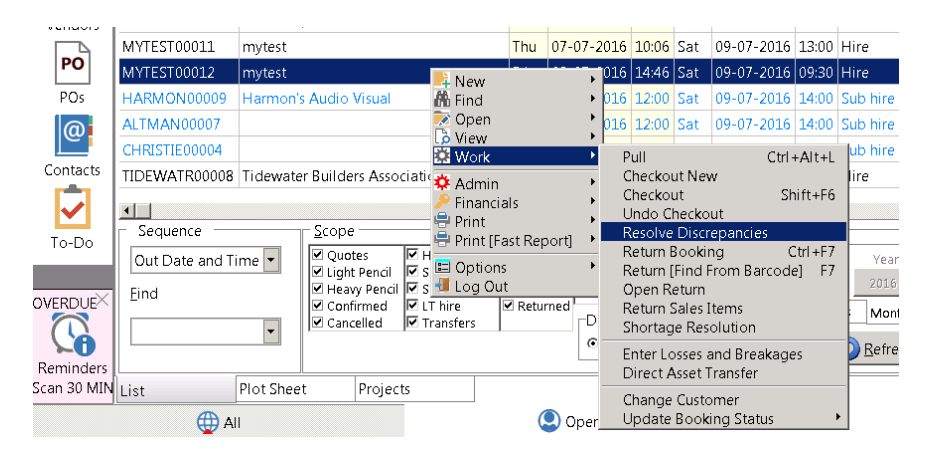

Gear is displayed in the Resolve Discrepancy window as below:

| Resolve Discr                            | repancies [CATHAY000 | 105 ]    |             |          |          |   |                 |               |                                                                                |                                                         |                                                            |                            |
|------------------------------------------|----------------------|----------|-------------|----------|----------|---|-----------------|---------------|--------------------------------------------------------------------------------|---------------------------------------------------------|------------------------------------------------------------|----------------------------|
| looked But N                             | Not Shipped (Items   | In The B | ooking)     |          |          |   | Shipped         | But Not Bo    | ooked (Items Ad                                                                | dded At (                                               | Checkout)                                                  |                            |
| Code                                     | Description          | Orderec  | Shipped     | Quantity | Action I |   | Tag             | Code          | Description                                                                    | n                                                       | Quantity                                                   | Charge/bac                 |
| EON 510                                  | 10" Powered Sp       | 1        | 0           | 1        | Match 1  |   | No              | <b>3SPEAK</b> | 3 Foot Mo                                                                      | gami Gol                                                | 1                                                          | No Charge                  |
| Split Line     Split Line     Selved Equ | Find Next            | Chai     | nge All Lin | nes To : | Match :  | > | No<br>No<br>Iag | Un Ta         | g<br>Notes<br>Match equipment<br>iguipment alread<br>You can either Ma         | on the left<br>ultiple item<br>v shipped<br>atch or Del | Chanç<br>Chanç<br>s, Tag multur<br>cannot be<br>ete equipm | No Charge<br>No Charge     |
|                                          |                      |          |             |          |          |   |                 | v<br>c        | want to match to soption. For items<br>potion. For items<br>pooking, select th | shipped gi<br>shipped ite<br>that you w<br>e 'Delete' o | nd. For boo<br>ems, select<br>ant to dele<br>option.       | the 'Match'<br>te from the |
|                                          |                      |          |             |          |          |   |                 | I             | tems shipped but<br>Charge / Backup /                                          | : not book<br>' No Charg                                | ed can havi<br>je applied f                                | e a<br>:o them.            |
|                                          |                      |          |             |          |          |   |                 | Add Co        | mment Lines                                                                    | ✓ <u>s</u>                                              | ave                                                        | 🗙 Cancel                   |

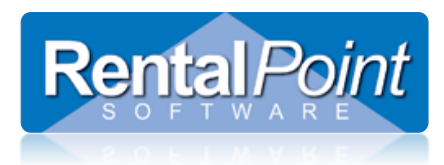

- 1. Highlight the unshipped item(s) and TAG the shipped items that should be resolved together.
- 2. There is a 'down arrow' available beside the 'no charge' option to charge extra or charge as backup equipment
- 3. Choose to MATCH or DELETE Booked but not shipped with Shipped but not booked items.
- 4. Click the Arrow to RESOLVE
- 5. If 'Add Comment Lines' is checked, Rentalpoint will automatically add a comment for the resolution into the equipment grid of the order.

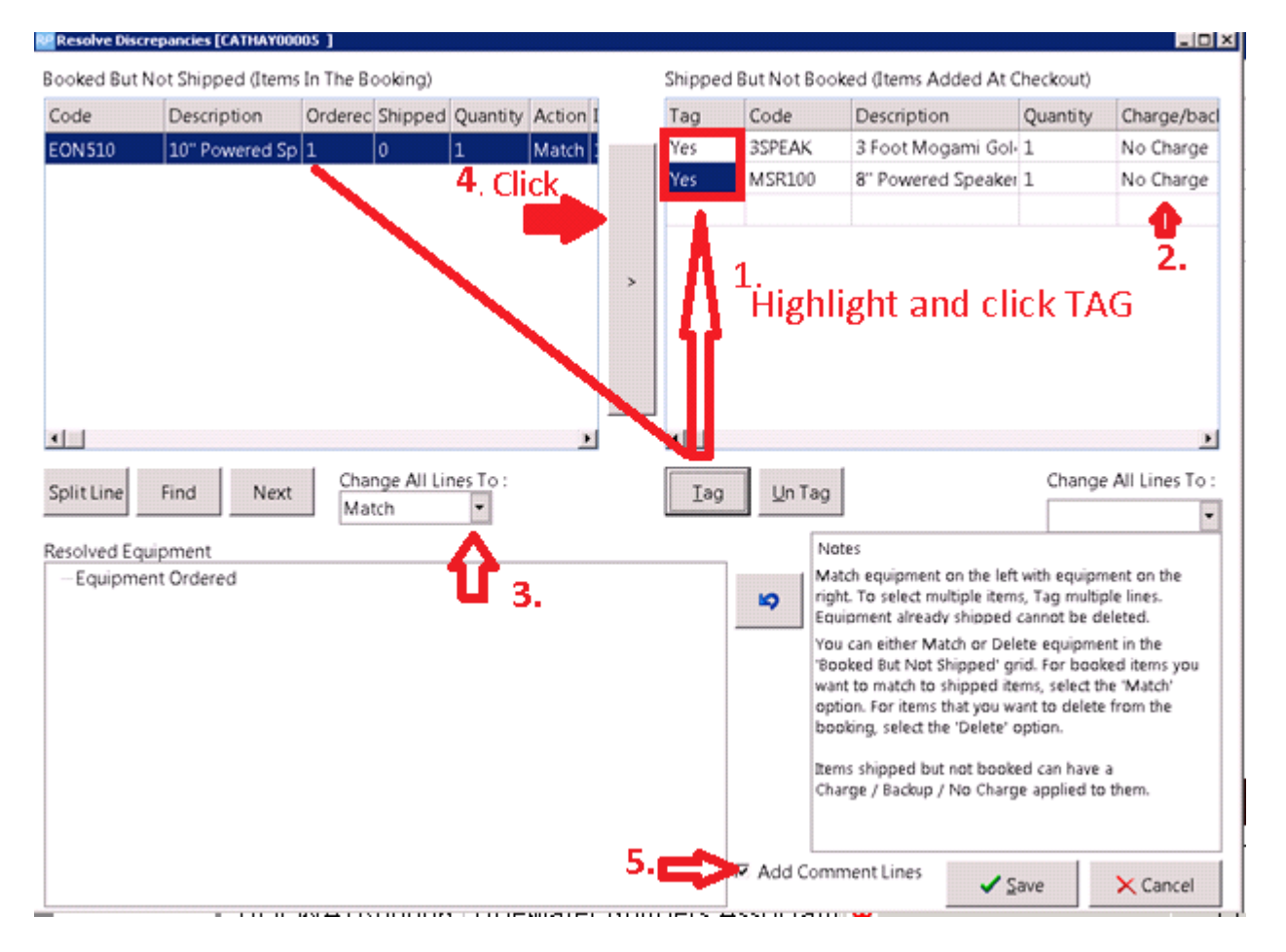

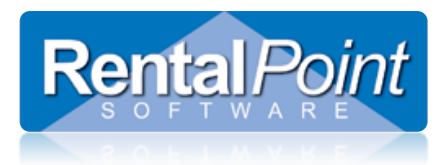

| Ø | Shipped But Not Booked (Items Added At Checkout) |                   |          |               |    |  |  |  |
|---|--------------------------------------------------|-------------------|----------|---------------|----|--|--|--|
|   | Code                                             | Description       | Quantity | Charge/backup | ID |  |  |  |
| 1 | 6SPEAK                                           | 6 Foot Mogami Gol | 1        | Backup 🔹      | 5  |  |  |  |
|   |                                                  |                   |          | Charge        |    |  |  |  |
|   |                                                  |                   |          | Backup        |    |  |  |  |
|   |                                                  |                   |          | No Charge     |    |  |  |  |
|   |                                                  |                   |          |               |    |  |  |  |

#### See the Resolved equipment in the bottom window

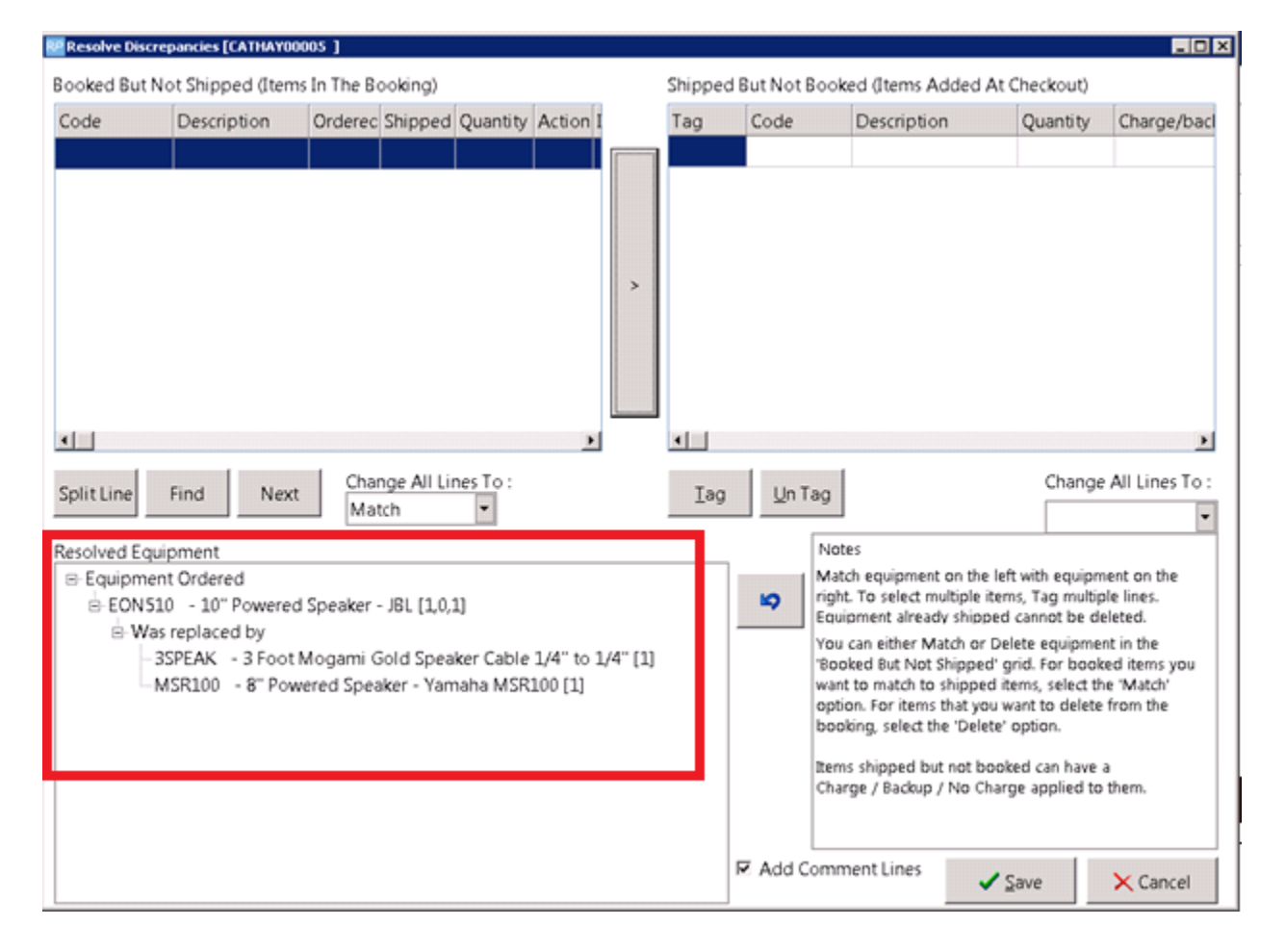

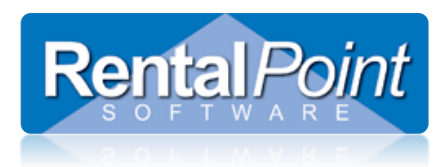

| Image: Second state of the second state of the second s |               |                                                                    |          |       | 310   |
|----------------------------------------------------------------------------------------------------|---------------|--------------------------------------------------------------------|----------|-------|-------|
| Description     Quantity     Avail     Short       SPEAK     3 Foot Mogami Gold Speaker Cable 1/4" to 1/4"     1     0K     1       ISR100     8" Powered Speaker - Yamaha MSR100     1     0K       1 X EONS10:10" Powered Speaker - JBL were ordered but 1 X 3SPEAK,<br>MSR100 was shipped.     0     0                                                                                                    | Products Tree | Pricing 💛 Product Info 🕸 Actions 🔯 🗷                               |          |       |       |
| SPEAK       3 Foot Mogami Gold Speaker Cable 1/4" to 1/4"       1       0K         ISR100       8" Powered Speaker - Yamaha MSR100       1       0K         1 X EONS10:10" Powered Speaker - JBL were ordered but 1 X 3SPEAK,       0K       0K         MSR100 was shipped.       5       5         Fourinment added on checkout - Dire 27/01/15 @ 1453   Out-28/0       5       5                                                                                                    | ode           | Description                                                        | Quantity | Avail | Short |
| ISR100 8° Powered Speaker - Yamaha MSR100 1 OK<br>1 X EON510:10° Powered Speaker - J8L were ordered but 1 X 3SPEAK,<br>MSR100 was shipped.<br>Equipment added on checkout - Dire 27/01/16 @ 1453   Out-28/0                                                                                                    | SPEAK         | 3 Foot Mogami Gold Speaker Cable 1/4" to 1/4"                      | 1 +      | ОК    |       |
| 1 X EONS10:10" Powered Speaker - J8L were ordered but 1 X 35PEAK,<br>MSR100 was shipped.                                                                                                    | 4SR100        | 8" Powered Speaker - Yamaha MSR100                                 | 1        | OK    |       |
| MSR100 was shipped.<br>Equipment added on checkour Direc27/01/16 @ 1453   Out-28/0                                                                                                    |               | 1 X EON 510:10" Powered Speaker - JBL were ordered but 1 X 3SPEAK, |          |       |       |
| Fauinment added on checkours Diver27/01/16 @ 1453   Out-28/(                                                                                                    |               | MSR100 was shipped.                                                |          |       |       |
|                                                                                                    |               | Equipment added on checkour - D. e:27/01/16 @ 1453   Out:28/(      |          |       |       |